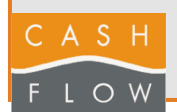

A

2024

### Klicken Sie auf den Tab "Verkäufe"

#### Änderung des Mehrwertsteuersatzes

Mit dieser Aktion können Sie den Mehrwertsteuersatz in Cashflow ändern. Nach Abschluss wirkt sich diese Aktion auf alle

Artikel, die von dem geänderten Mehrwertsteuercode betroffen sind.

|            | Kasse                    |                               |                               |                        |
|------------|--------------------------|-------------------------------|-------------------------------|------------------------|
| Kasse      | Kasse                    | Einnahmen /<br>Entnahmen      | Eröffnungen und<br>Abschlüsse | Cashflow Hilfe         |
|            | Benutzer<br>wechseln     | Rechnungstellg.<br>ohne MWST  | Kassenblatt                   |                        |
| Artikel    |                          |                               |                               |                        |
|            | Kassen parameter         |                               |                               |                        |
| Kunde      | Feld ändern              | Bildschirm<br>Endsumme        | Ursache<br>Ein-/Entnahmen     | Rabatt-Taste<br>ändern |
| Verkäuf    | Kassen<br>parameter      | Rapporte                      |                               |                        |
|            | Gastgewerbe              |                               |                               |                        |
| Verwaltung | Speisesäle und<br>Tische |                               |                               |                        |
|            | Weitere Geräte           |                               |                               |                        |
| Abbrechen  | Weitere Geräte           | Gemeinsame<br>Druckereinheite |                               |                        |

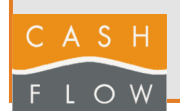

## 2 Klicken Sie auf "Codes MwSt"

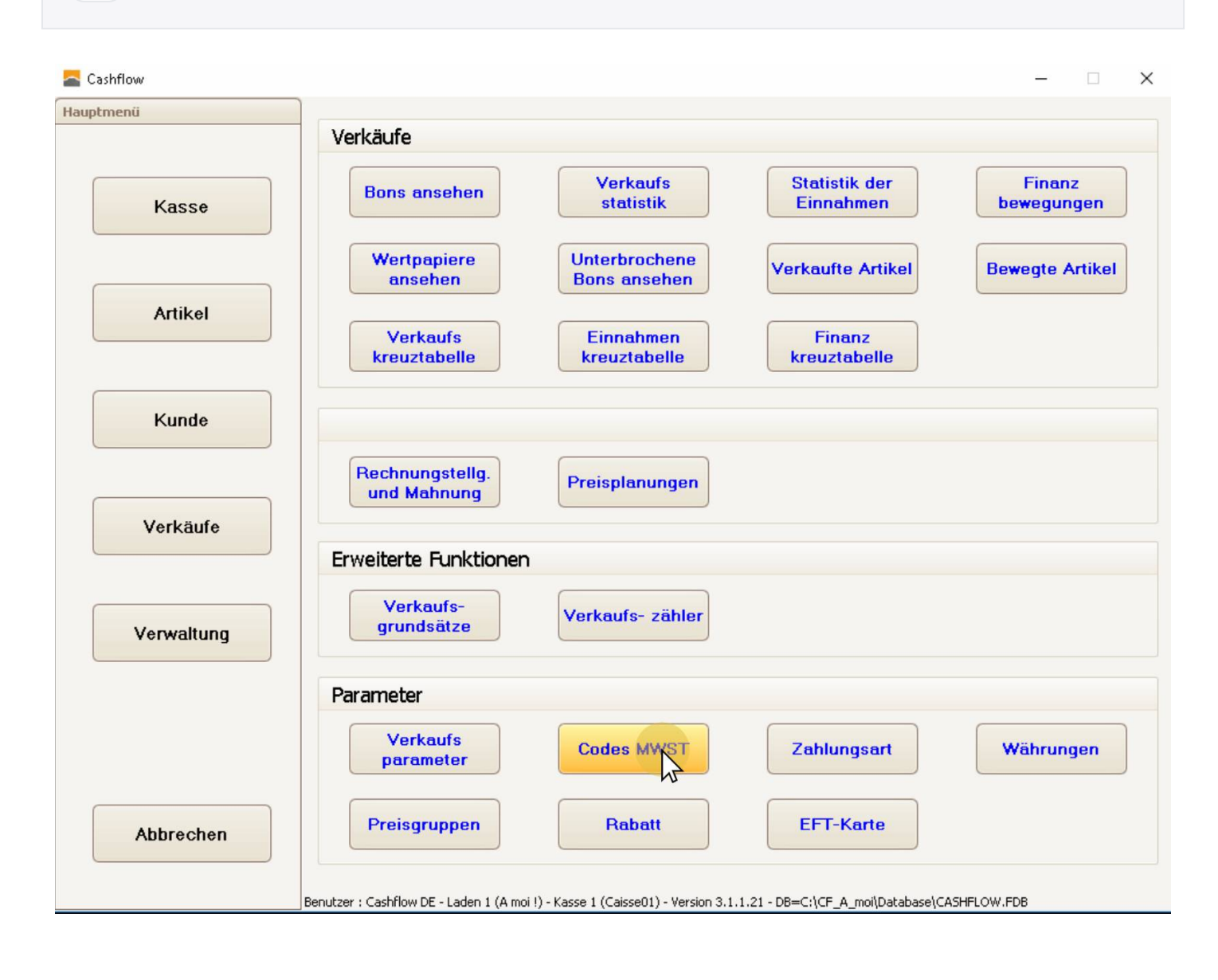

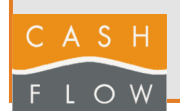

### 3 Wählen Sie das zu ändernde Steuerkennzeichen aus

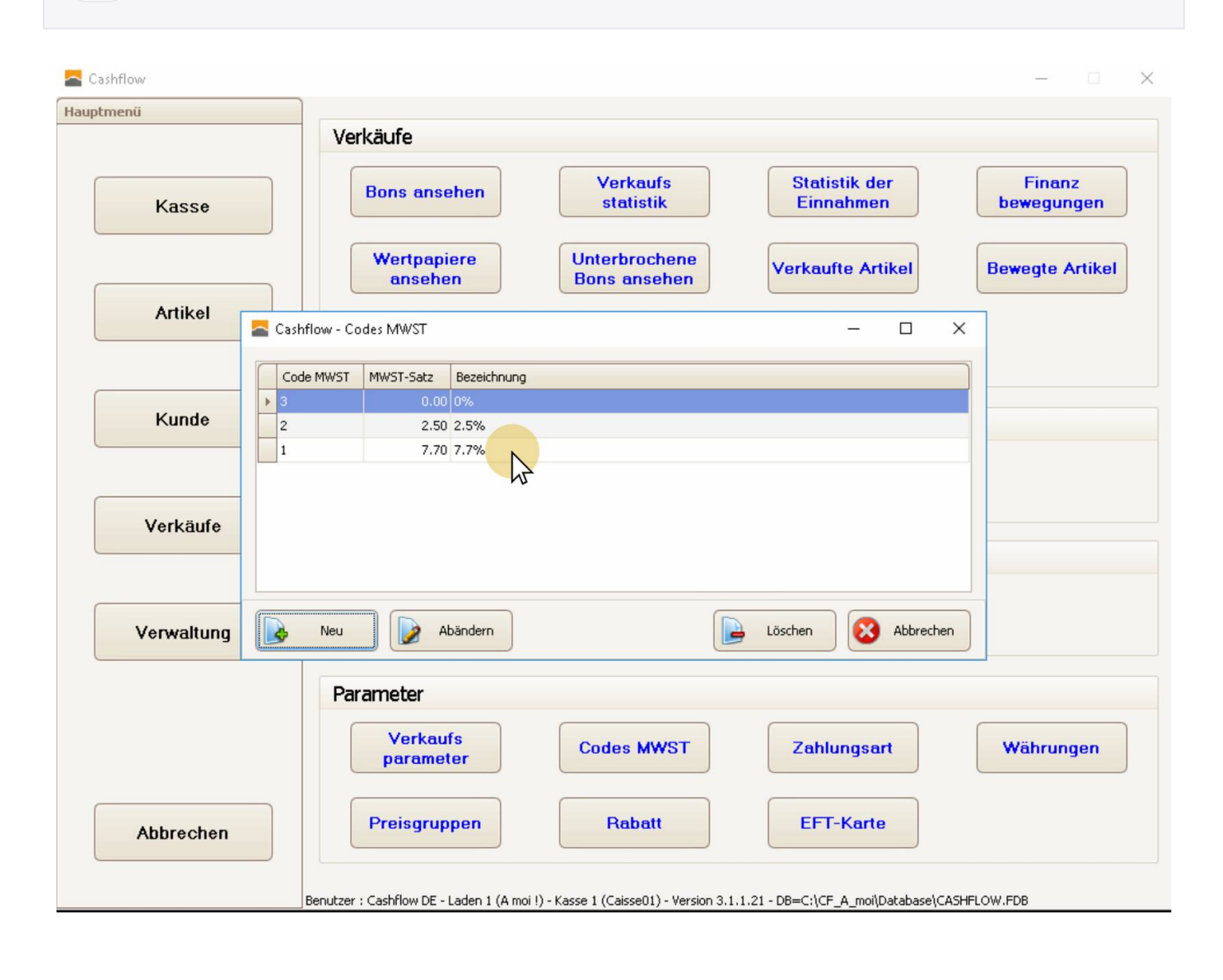

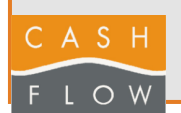

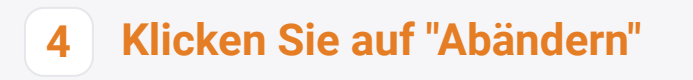

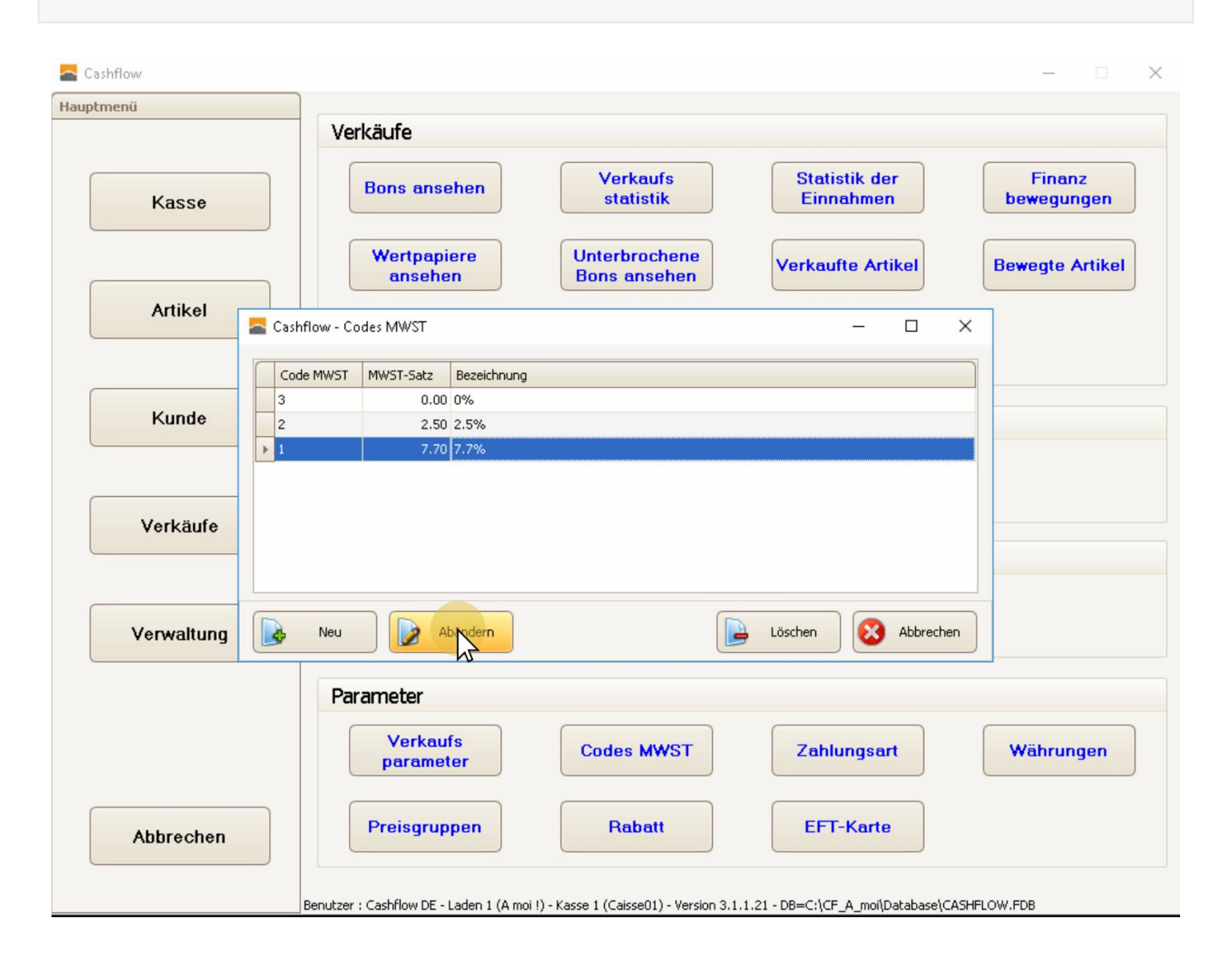

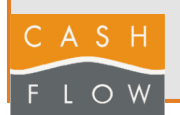

i

## Änderung des Mehrwertsteuersatzes

2024

### 5 Ändern Sie alle Felder, die den alten Satz enthalten

#### MWST-Steuersätze ab 2024

Ab dem 1. Januar 2024 gelten in der Schweiz folgende Mehrwertsteuersätze: -Normalsatz: 8,1 % -Reduzierter Satz: 2,6 %

-Sondersatz für Beherbergung: 3,8 %

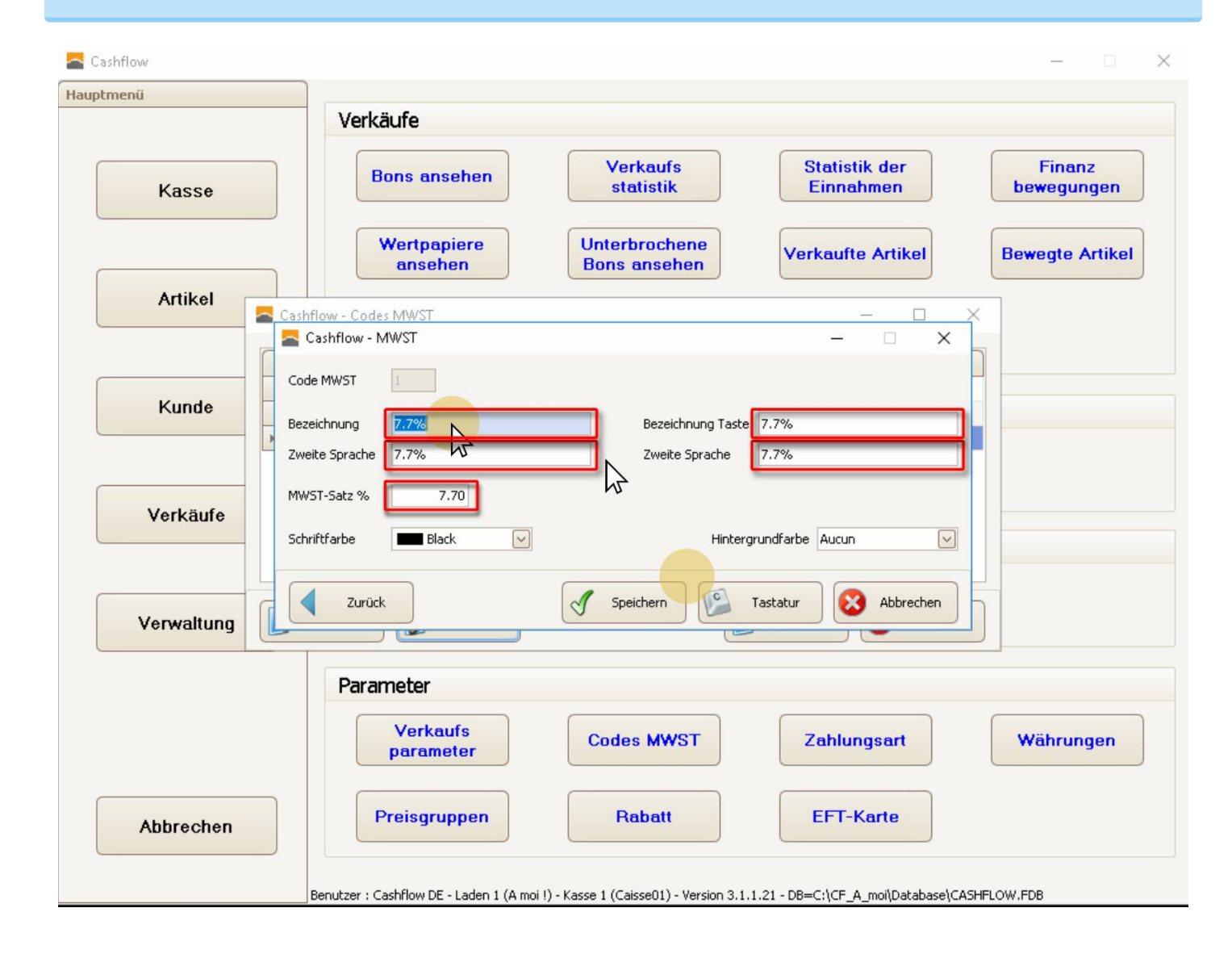

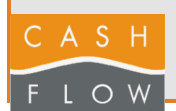

# Änderung des Mehrwertsteuersatzes

2024

### 6 Ändern Sie alle Felder, die den alten Satz enthalten

#### Vorsicht!

Vergessen Sie nicht, das letzte Feld, das tatsächlich den Mehrwertsteuersatz enthält, zu ändern. Verwenden Sie den Punkt als

Dezimaltrennzeichen, nicht das Komma.

|                   | Verkäufe                                                               |                      |
|-------------------|------------------------------------------------------------------------|----------------------|
| Kasse             | Bons ansehen Verkaufs Statistik der Einnahmen                          | Finanz<br>bewegungen |
|                   | Wertpapiere<br>ansehen Bons ansehen Verkaufte Artikel                  | Bewegte Artike       |
| Artikel           | Cashflow - Codes MWST —                                                | ×                    |
|                   | a Cashflow - MWST - X                                                  |                      |
| Kunde<br>Verkäufe | Code MWST 1   Bezeichnung 8.1%   Zweite Sprache 8.1%   XWST-Satz % 8.1 |                      |
|                   | Schriftfarbe Hintergrundfarbe Aucun                                    |                      |
| Verwaltung        | Zurück Speichern Speichern Statur School Abbrechen                     | 15                   |
|                   | Parameter                                                              |                      |
|                   | Verkaufs<br>parameter Codes MWST Zahlungsart                           | Währungen            |
|                   | Projegguppen Pahatt EET-Karte                                          |                      |

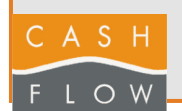

# 7 Klicken Sie auf "Speichern".

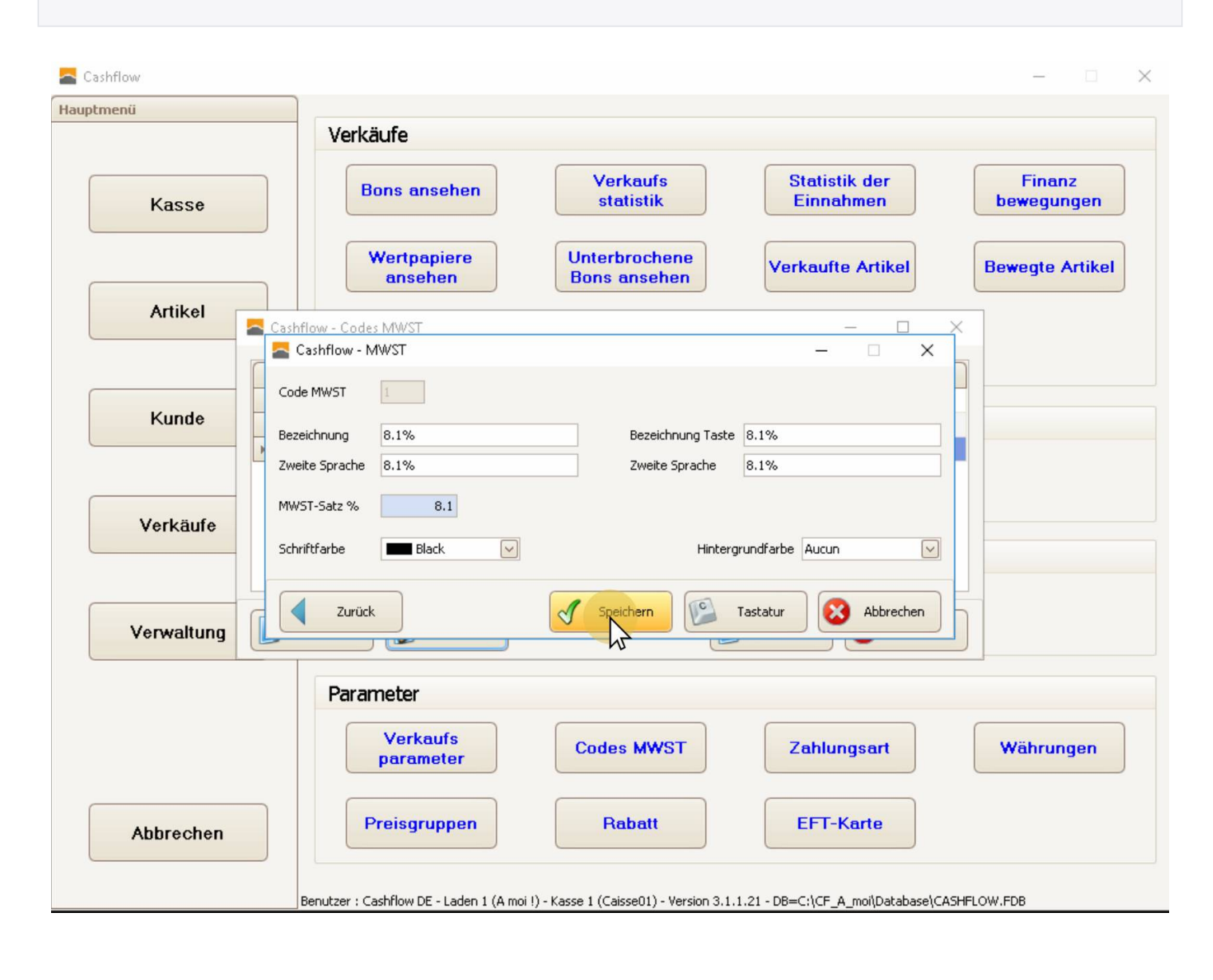

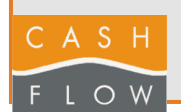

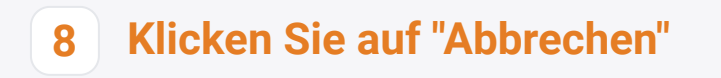

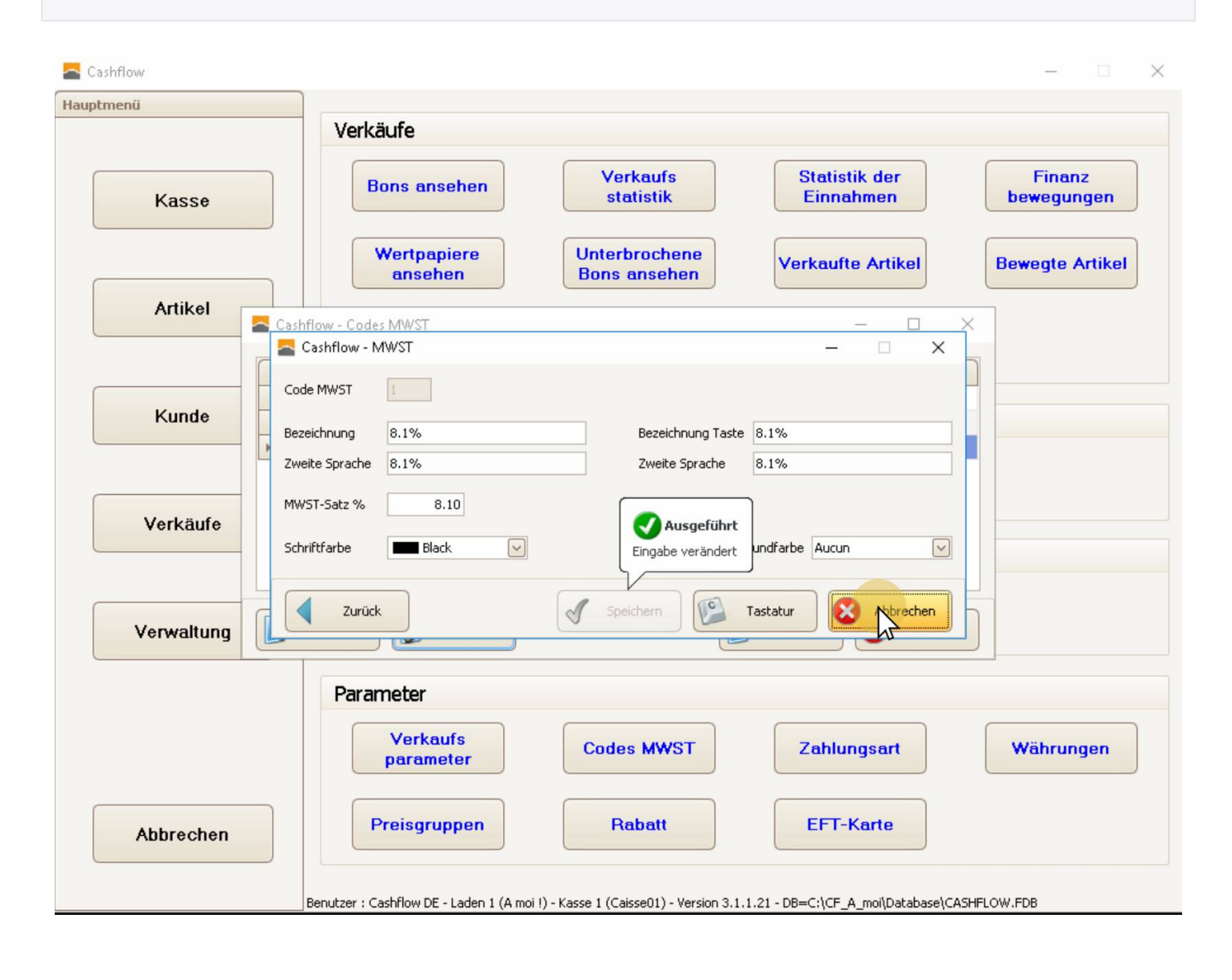

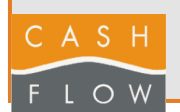

## 9 Klicken Sie auf "Abbrechen"

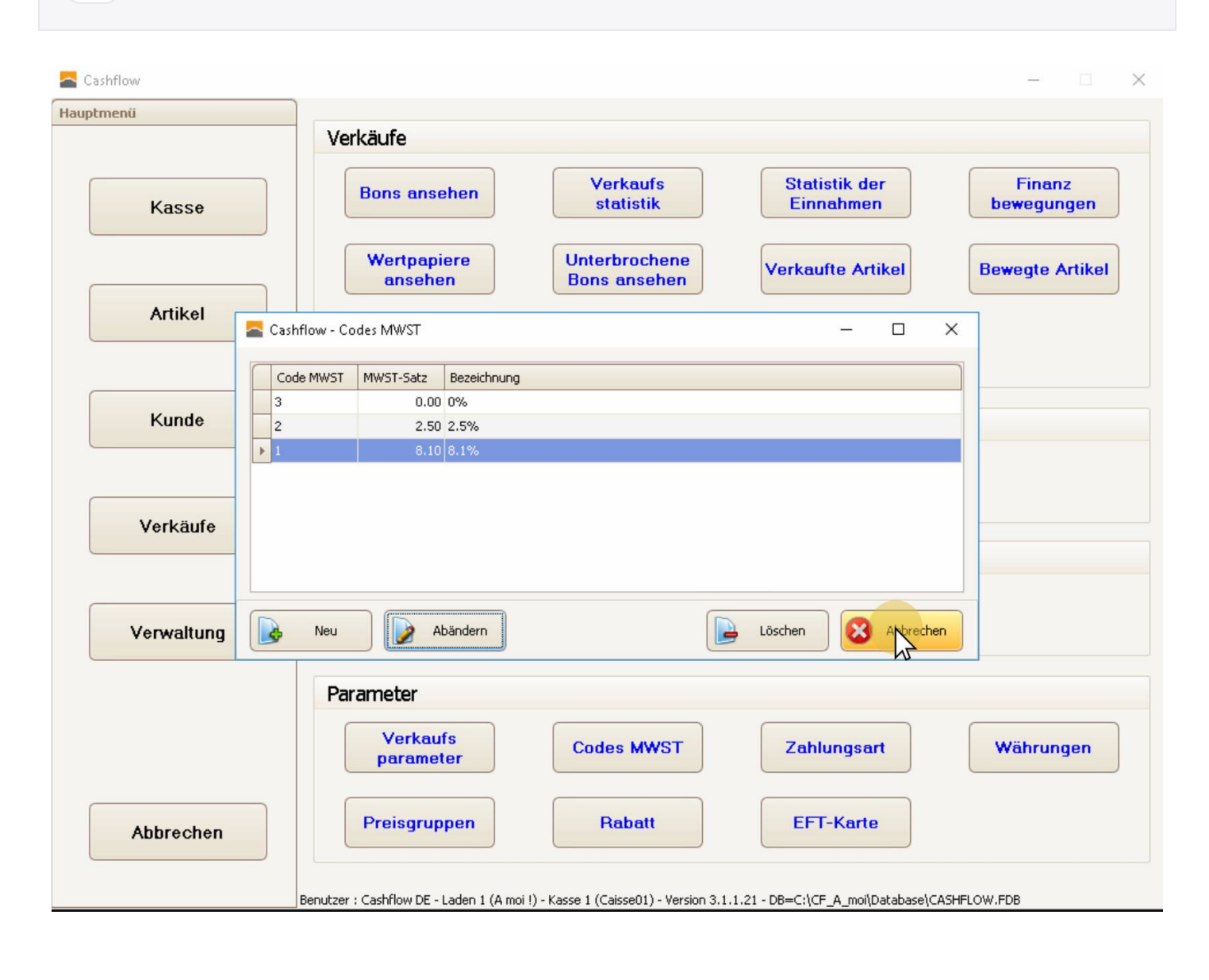